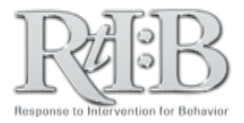

## **Activate Staff Accounts**

## The "Activate staff" feature gives users the ability to log-in to your schools' RtIB account.

| HOME ADMINISTRATION CHANGE PASSWORD<br>ADMINISTRATION CHANGE PASSWORD<br>ADMINISTRATION CHANGE PASSWORD<br>ADMINISTRATION CHANGE STUDENT/STAFF MANAGE STUDENT/STAFF MANAGE STUDENT/STAFF MANAGE STUDENTS<br>MANAGE SCHOOL INFO MERGE STUDENTS<br>MANAGE QUIZ MANAGE STAFF<br>ACTIVATE STAFF                                                                                                    | A thre-tiend behavioral database<br>TIER 3 SEARCH REPORT LOG OUT<br>HANGES WILL NOT BE SAVED ••••<br>14-2015 User: Test, Dataentry Role: DataEntry<br>Database<br>here to "Set" your school/district.                                                                                                    | From the Administration tab (1),<br>select Manage Student/Staff (2)<br>then Activate Staff (3).                                                                                                    |
|----------------------------------------------------------------------------------------------------|----------------------------------------------------------------------------------------------------|----------------------------------------------------------------------------------------------------|
| Activat<br>The following is a list of staff members who have not received<br>able to access the database until they have been activated. All<br>this, click on the desired access level. @<br>To activate a staff member, select their access level and click<br><b>1</b> Activat<br><b>1</b> Name Access<br>wrf00000 Euro Direct DECAULT                                                                                                    | e Staff<br>permission to access the database. Staff members will not be<br>I staff members' access level defaults to 'teacher'. To change<br>on the 'Activate Staff button.<br>e Staff<br>wess Level @                                                                                                    | "Activate Staff" (5). You can activate<br>multiple people from the same<br>screen, but be sure to click the<br>"Activate Staff" button before<br>navigating if staff members' names<br>are located on different screens. |
| 2816344 Copeland, Rolando<br>7623908 Davidson, Kerry                                                                                                    | Teacher       Specialist       DataEntry       Coach         Teacher       Specialist       DataEntry       Coach         Teacher       Specialist       DataEntry       Coach         Teacher       Specialist       DataEntry       Coach         Teacher       Specialist       DataEntry       Coach                                                                                                    | An email will immediately be sent to<br>the activated staff containing their<br>log- in link, permanent username and<br>temporary password.                                                                              |
| To ADD a new staff member to the database, enter their information below.                                                                                                    | Manage Staff Information<br>("Master" Staff Roster)                                                                                                    | All staff will have to pass the database quiz before accessing their school's information.                                                                                                    |
| Please note: All fields are required.  First name Last name Employee ID  Control of the state of the state of | Adorg Addres Addres Addre | To promote/demote the access level<br>for staff members who can already<br>log in, select their name from the<br>"Staff" menu, then choose the<br>desired access level from the "Access<br>Level" drop down menu.        |
|                                                                                                    |                                                                                                    | Selecting <b>"Hide Name"</b> will disable a staff member's login-in credentials if they have already been activated.                                                                                                    |

## **Activating Staff**

If you'd like more information about the default permissions of the different access levels, click <u>HERE</u>. For additional resources, check our website (<u>www.flritb.org</u>), or email the RtIB Database Team at <u>rtidb@usf.edu</u> to arrange training.